## CORS स्टेशन के डाटा से Rover के माध्यम से भु-मापन/ सीमांकन की कार्य विधि

GNSS रिसीवर एवं Tablet को नेटवर्क के माध्यम से जोडा जाना अनिवार्य है। इसके लिए हमें IP, Port, User Name एवं Password Tablet में होना आवश्यक है एवं Tablet में सीमांकन किये जाने वाले प्लाट की सेफ फाईल ( .shp file), एवं GNSS रिसीवर के साथ Poll , Battery एवं Tablet होना आवश्यक है।

CORS स्टेशन के डाटा एवं Rover के माध्यम से सीमांकन कार्य के लिए मौके पर जाकर GNSS रिसीवर को ऐसी जगह स्थापित किया जाता है जहां से GNSS रिसीवर के ऊपर किसी प्रकार की छाया न हो।

उपरोक्त सभी अनिवार्य आवश्यकता को पूर्ण करने के पश्चात Rover से कार्य करने के पूर्व Tablet में निम्नान्सार Working Steps करने होगे:-

STEP 1. सर्वप्रथम Tablet में Satsurv App को Open करेंगे, उसमें Project Info के आईकोन को Click करेंगे।

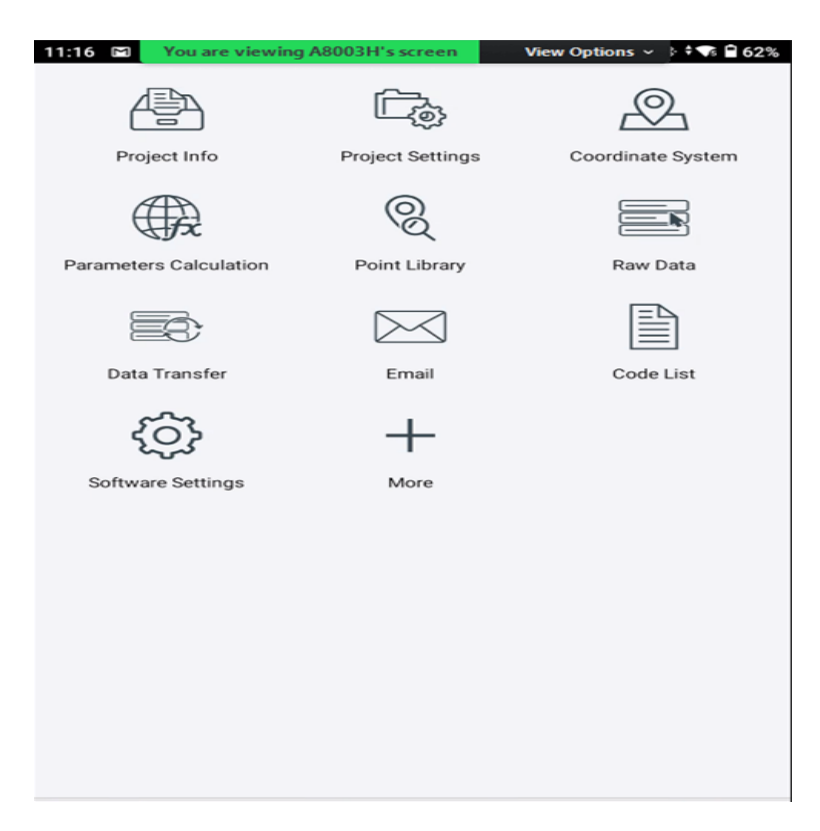

Project Info के आईकोन को Click करने पर यह विण्डो प्रदर्शित होगी जिसमें Project का नाम input करना है। Projection में UTM-WGS84-ZONE 43N or ZONE 44N को चुनकर Apply करना है तत्पश्चात ok करना है।

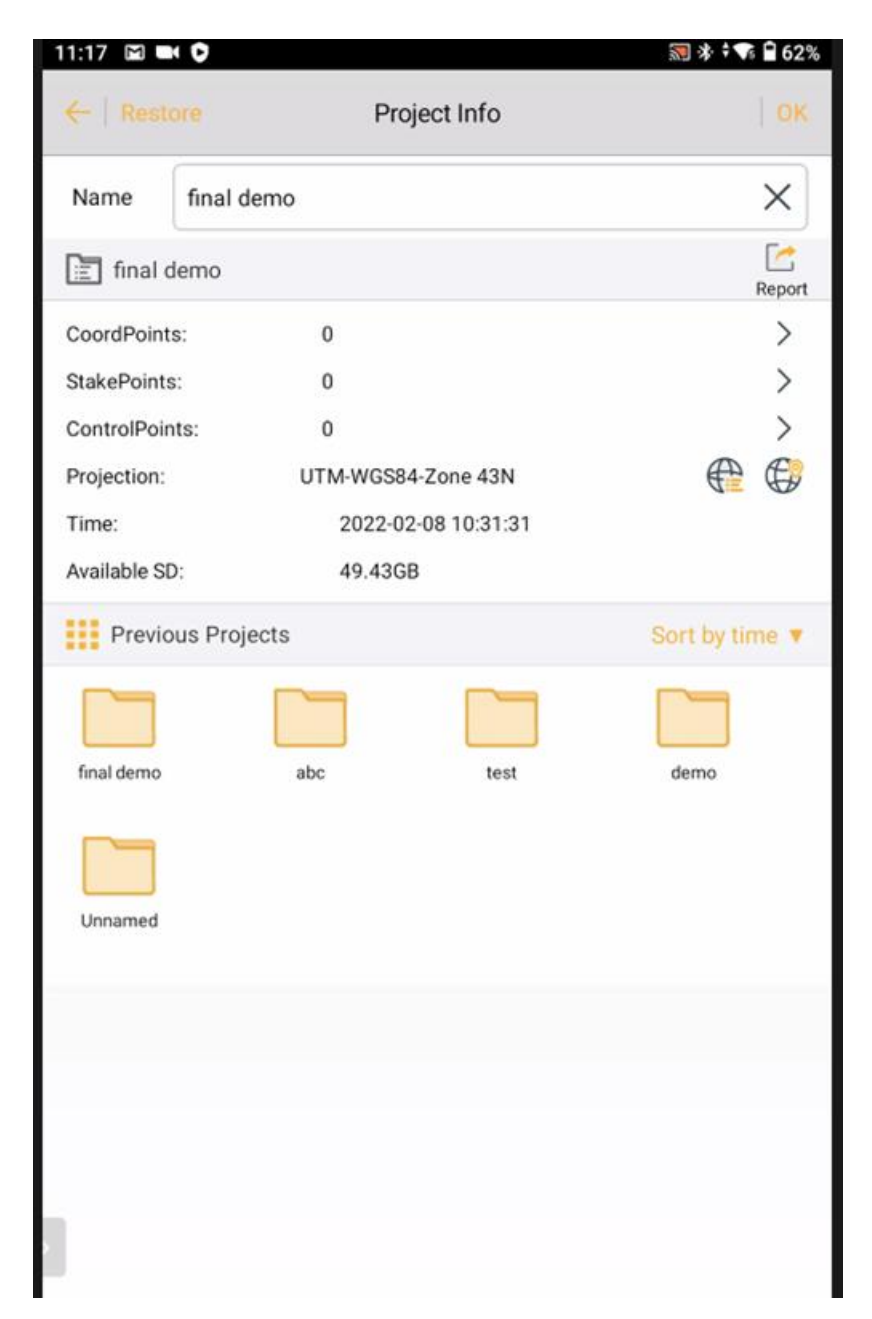

STEP 2. - STEP 1 के पूर्ण होने के पश्चात DEVICE में जाकर Connect करने पर Bluetooth Connect पेज में Search Device में Click करेगे जिससे GNSS receiver का सीरियल नंबर प्रदर्शित होगा जिसे सिलेक्ट करने पर Prompt विण्डो प्रदर्शित होगी जिसमें हमें Yes करना है। DEVICE Connect होने पर रिसीवर से "DEVICE is Connected " का मेसेज सुनाई देगा। STEP 3. STEP 1 एवं STEP 2 के पूर्ण होने के पश्चात DEVICE पेज में जाकर Rover आईकोन को Click करें, प्रदर्शित हुए Set Rover पेज पर

Datalink ਸੱ Data Collector Internet

Elevation Mask में 10 Type करना है

Server में CORS Select करना है।

IP, Port, User Name एवं Password में विभाग द्वारा दिये गये IP, Port, User Name एवं Password को भरना होगा ।

| 11:21 🖿 🖿 🕩     |                  | 🔜 🕸 🗘 🐨 🖬 61%    |
|-----------------|------------------|------------------|
| ←               | Set Rover        | Set              |
| DataLink        | Data Collect     | tor Internet $>$ |
| Elevation Mask( | <=30°) 5         |                  |
| Server          | CORS             | Select           |
| IP              | 103.205.244.106  |                  |
| Port            | 2101             |                  |
| Mountpoint      | RTCM_VRS         | Set              |
| User Name       | MPLRS            |                  |
| Password        |                  |                  |
| RTCM 1021-1     | 027              | Detail           |
|                 | Advance Config ► |                  |
|                 |                  |                  |
|                 |                  |                  |
| Templat         |                  | Scan             |

Mount Point में Set करना है जिसके करने पर Get Mount Point करने पर CORS Parameters की विण्डो प्रदर्शित होगी । प्रदर्शित लिस्ट में VRS को Ok कर Set करना है। DEVICE Connect होने पर रिसीवर से "Confirmation "की आवाज सुनाई देगी।

| < <u>←</u> | COR         | S Parameters                                                      | ата E 60%<br>  ОК |
|------------|-------------|-------------------------------------------------------------------|-------------------|
| Mountpoint | RTCM_VRS    |                                                                   |                   |
| User Name  | MPLRS       |                                                                   |                   |
| Password   |             |                                                                   |                   |
| Get N      | Nountpoints | Open                                                              | Save              |
| Name       | Data format | Description                                                       | Distante          |
| RTCM_VRS   | RTCM 3.2    | 1004(1),1005/1007(5),1014(1,1<br>msgs),1015(1, all msgs),1016(1,  | 0.00              |
| RTCM_FKP   | RTCM 3.1    | 1004(1),1005/1007(5),1014(1, 1<br>msgs),1015(1, all msgs),1016(1, | 0.00              |
| RTCM_MAC   | RTCM 3.1    | 1004(1),1005/1007(5),1014(1, 1<br>msgs),1015(1, all msgs),1016(1, | 0.00              |
| RTCM_DGNSS | RTCM 2.4    | 1004(1),1005/1007(5),1014(1, 1<br>msgs),1015(1, all msgs),1016(1, | 0.00              |
| 3          |             |                                                                   |                   |

उपरोक्त प्रक्रिया के पूर्ण करने के पश्चात GNSS Rover कार्य करने के लिए तैयार हो गया है जिसके बाद हम अपनी आवश्यकता अनुसार **भू /मापन-सीमांकन कार्य प्रारंभ कर सकते हैं।** 

STEP 4. STEP 1, 2, एवं STEP 3 के पूर्ण होने के पश्चात Survey पेज में जाकर Details survey को Click कर Collecting Point के लिए 10 सेकेण्ड का Wait करेंगे, तत्पश्चात survey कार्य करेंगे।

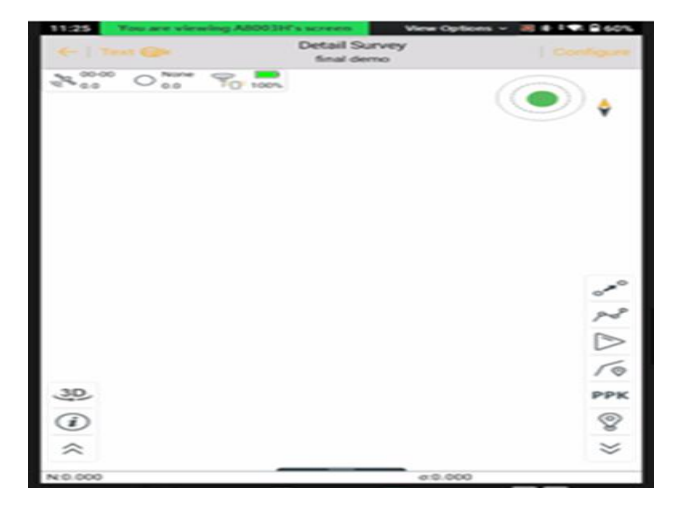

# .shp फाईल को सिलेक्ट कर tablet में नक्शा प्रदर्शित होने की प्रक्रिया

सीमांकन कार्य के लिए भी STEP 1, 2, एवं STEP 3 के पूर्ण करने के पश्चात दी गई .shp file को Tablet में अपलोड करना पडता है । जिसके लिये Satsurv App को Open कर उसमें Project Setting पेज के External Data management में नीचे दिये गये Add बटन को Click करेंगे, File Format में .shp file Click कर Out Folder में रखी हुई .shp फाईल को सिलेक्ट करके ok करेंगे।

जिससे हमारे tablet में .shp फाईल के द्वारा नक्शा प्रदर्शित होने लगेगा ।

| 11:40 🖾 🖬 오       |                              |                | S * + S            | 57%  |
|-------------------|------------------------------|----------------|--------------------|------|
|                   |                              | Stake Point    | Control Poir       | nt 🕨 |
| Exchange Type     | s <ul> <li>Export</li> </ul> | E              | Batch(1)           |      |
|                   | /storage/emulate             | ed/0/SATLAB/Ou | t/CORS_test_bhopal |      |
|                   | 802312.sh<br>p               |                |                    |      |
| NEZ Shpfile(*.sh  | ıp)                          |                | ~                  | ~    |
| BLH Shpfile(*.sh  | ıp)                          |                |                    |      |
| Excel File(*.csv) | )                            |                |                    |      |
| South CASS7.0(    | *.dat)                       |                |                    |      |
| Scsg2000(*.dat)   |                              |                |                    |      |
|                   |                              |                |                    |      |
| You are viewing   | g A8003H's screen            | View Optio     | ns ~ 🔊 🕸 🗘 🖬       | 56%  |
| 🤶 🛛 Raw D         | ata                          | Stake Point    | Control Poin       | nt 🕨 |
| Exchange Types    | s 🔿 Export                   | ۲              | Import             |      |
|                   | /storage/emulate             | d/0/SATLAB/Out | t/CORS_test_bhopal |      |
|                   | 802312.prj                   | 802312.sh      | 802312.cp<br>9     |      |
| 802312.dbf        | 802312.shx                   | 802312.sb<br>n | 802312.sbx         |      |
|                   |                              |                |                    |      |
|                   |                              |                |                    | N 1  |

### <u>सीमांकन **की प्रक्रिया**</u>

सीमांकन कार्य के लिए हमारे द्वारा tablet में .shp फाईल से नक्शा प्रदर्शित होने पर नक्शे में दिये गये जिस प्लाट का सीमांकन हमारे द्वारा किया जाना है उसे करने के लिये नक्शे में उस प्लाट पर Click करना है जिससे हमें सीमांकन किए जाने वाले प्लाट का नक्शा प्रदर्शित होने लगेगा | तत्पश्चात Survey पेज में जाकर Stake Point को Click कर CAD बटन को Open करेंगे | CAD बटन को Open करने पर 3 नंबर पर दिया गये Point icon बटन की सहायता से Select किए गये प्लाट के किसी एक point को सिलेक्ट कर Point की दी गई दूरी (north South) के अनुसार GNSS Receiver एवं tablet को ले जाकर Point की खोज करेंगे। Point Store icon बटन की सहायता से नवीन point बनायेगे | इस प्रक्रिया को प्लाट के सभी Point पर करेंगे जब तक कि सीमांकन किए जाने वाला प्लाट पूर्ण न हो जाये |

#### सीमांकन उपरान्त डाटा Download की प्रक्रिया

प्लाट का सीमांकन पूर्ण किए जाने के पश्चात स्केल्ड नक्शा, काँडीनेट की एक्सल फाईल (फील्ड बुक), सीमांकन/सर्वे रिपोर्ट के साथ निर्धारित प्रक्रिया के अनुसार प्रतिवेदन तैयार किया जाता है:-

स्केल्ड नक्शा, काँडीनेट की एक्सल फाईल (फील्ड बुक) का डाटा निकालने के लिए Tablat के मैन पेज पर Data Transfer पर click करना है। Click करने पर यह विण्डो प्रदर्शित होगी जिसमें Raw Data वाले Page में फाईल का नाम एवं Format को सिलेक्ट कर ok करना है।

"यह डाटा Tablet के File मीनू के Satlab के Out Folder में स्टोर होता है।"

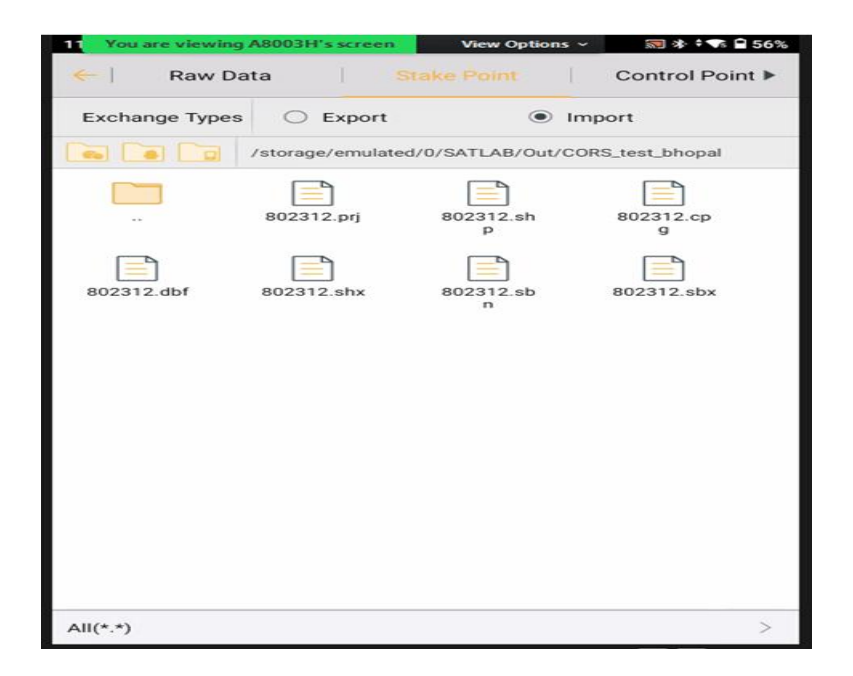

उपरोक्त डाटा निकालने के पश्चात Download की गई .Excal Sheet का प्रिंट MS Office से निकाला जाता है । एवं .DXF File को AutoCad साफ्टवेटर के माध्यम से स्केल्ड मैप तैयार किया जाता है।

# Download की गई .DXF File से AutoCad साफ्टवेटर में स्केल्ड मैप तैयार करनाः-

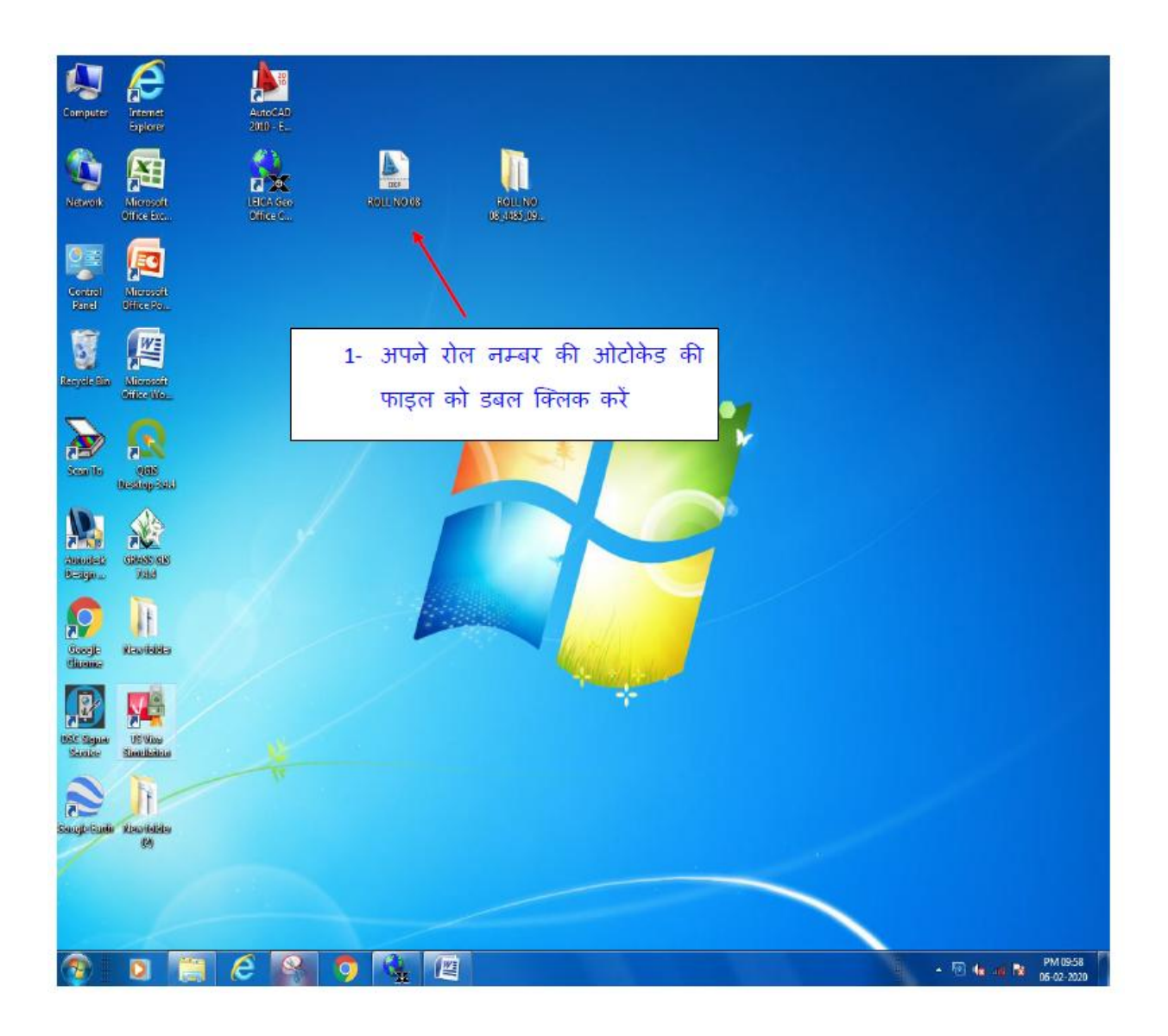

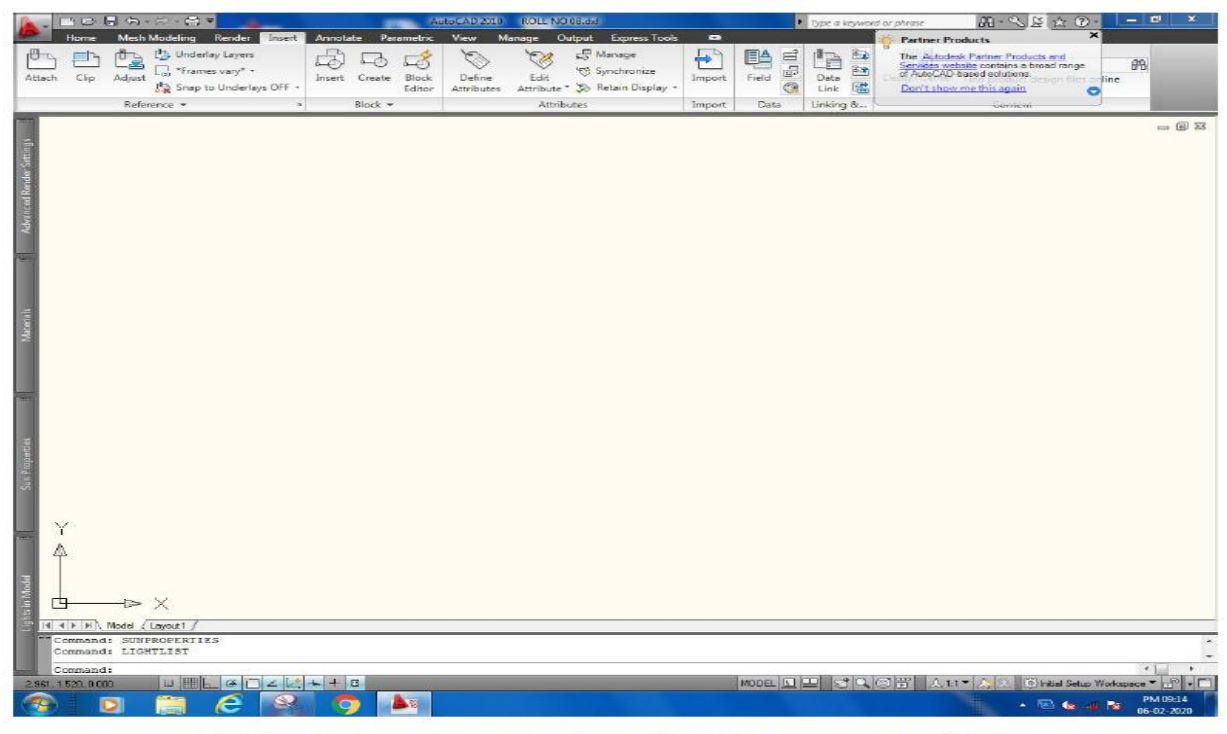

ओटो केड की फाइल को क्लिक करने पर ओपन होकर इस तरह दिखाई देगी ।

| -                                                                                                    |            | 3 G · A · B =      | -                             |        |         | A               | toCAD 2010           | ROLL NO           | 06.dd                                                                   |        |         | • Type a     | krywon | d or phrese                                   | AB + %                                                                             | 14 O                                      |                                                                                                    | el x    |
|----------------------------------------------------------------------------------------------------|------------|--------------------|-------------------------------|--------|---------|-----------------|----------------------|-------------------|-------------------------------------------------------------------------|--------|---------|--------------|--------|-----------------------------------------------|------------------------------------------------------------------------------------|-------------------------------------------|----------------------------------------------------------------------------------------------------|---------|
| 9                                                                                                    | Home       | Mesh Modeling Rend | ler Insert                    | Annota | ite Per | ametric         | View M               | lanage O          | Autput Express Tool                                                     |        |         |              |        | - Partner                                     | Products                                                                           | 1                                         | ×                                                                                                    |         |
| Attach                                                                                                    | Clip       | Adjust             | rens<br>/* •<br>Ierlays OFF • | Insert | Create  | Block<br>Editor | Define<br>Attributes | Edit<br>Attribute | <ul> <li>Manage</li> <li>Synchronize</li> <li>Retain Display</li> </ul> | Import | Field C | Data<br>Link | 自然想    | The Auto<br>Services<br>of AutoCr<br>Don't sh | desk Partner Produ<br>website contains a t<br>W based colutions<br>ow methis again | icts and<br>broad range<br>design files ( | effective effective effect |         |
|                                                                                                    |            | Reference *        |                               |        | Block - |                 |                      | Attrib            | utes :                                                                  | Import | Data    | Linkin       | g &    |                                               | Gomen                                                                              |                                           |                                                                                                    |         |
| Sur Pagnetie Manuni Manun Manun Manun Manun Manun Manun Manun Manun Manun Manun Manun Manun Manun Manun Manun M | Ŷ          |                    |                               |        |         |                 |                      |                   | की बोर्ट                                                                |        |         |              | *      |                                               |                                                                                    | र की                                      | नोर्न                                                                                                    |         |
| n Model                                                                                                    | ľ          | X                  |                               | E      | Ente    | r दबा           | ना है                | I                 |                                                                         |        |         |              | ¢      |                                               |                                                                                    |                                           |                                                                                                    |         |
| -                                                                                                    | ale tes    | Here Connect of    | -                             | /      |         |                 |                      |                   |                                                                         |        |         |              |        |                                               |                                                                                    |                                           |                                                                                                    | 12      |
|                                                                                                    | ommand     | SUNPROPERTIES      |                               |        |         |                 |                      |                   |                                                                         |        |         |              |        |                                               |                                                                                    |                                           |                                                                                                    | *       |
|                                                                                                    | Command    | . DIGRILLOI        |                               |        |         |                 |                      |                   |                                                                         |        |         |              |        |                                               |                                                                                    |                                           |                                                                                                    | -       |
| 2.961                                                                                                    | 1.520.0.00 |                    |                               | ++     | 8       |                 |                      |                   |                                                                         |        | MODEL I |              | 10     | ③青 人                                          | 1.1 - 1. 2. 6                                                                      | Initial Setup                             | Workspace                                                                                                    | - 6.0   |
| -                                                                                                    |            | D 🗎 🤅              |                               | 9      |         |                 |                      |                   |                                                                         |        |         |              |        |                                               | -                                                                                  | <b>1</b>                                  | u 🍽 😽                                                                                                    | M 09:14 |

|                                                                                                    | a · A · A =                                         |         |         | AU         | ISCAD 2010 | ROLUN     |                      |        |       |     | Type a keyw | ord or phrase                             | AL-25 & O-                       |                                                                                                    |
|----------------------------------------------------------------------------------------------------|-----------------------------------------------------|---------|---------|------------|------------|-----------|----------------------|--------|-------|-----|-------------|-------------------------------------------|----------------------------------|----------------------------------------------------------------------------------------------------|
| Home Mr                                                                                                    | sh Modeling Render Insert                           | Annota  | te: Par | ametric    | View M     | anage C   | Dutput Express Tools |        |       |     |             |                                           |                                  |                                                                                                    |
| 10 - 13 10                                                                                                    | 🕒 🔁 Underlay Layers                                 | R       | EB.     | 18         | 05         | 83        | C Manage             | 4      | EA    | 1   | 12 8        |                                           |                                  | - 461                                                                                                    |
| Attach Clip Ada                                                                                                    | est - Frames vary* -                                | Insert  | Create  | Block      | Define     | Edit      | 10 Synchronize       | Import | Field | 5   | Data Ba     | Design Center                             | Find product design files poline | 0.0                                                                                                    |
|                                                                                                    | Snap to Underlays DFF +                             |         |         | Editor     | Attributes | Attribute | * 🔊 Retain Display * |        |       | (R) | Link b      | in la la la la la la la la la la la la la | the protocol group of the        |                                                                                                    |
| R                                                                                                    | eferance * >                                        | 2       | Block * |            |            | Attri     | butes                | Import | Data  |     | Linking &.  | 2                                         | Content                          | in the second second se |
| Anarchitecture and a second and a second and a second and a second and a second and a second and a second and a second a second a | > X<br>//uquel/<br>PAN<br>for ENTER to exit, or rig | ght-oli |         | daple      | y shorter  |           |                      |        | -//   |     | F + -       |                                           |                                  |                                                                                                    |
| Commands                                                                                                    |                                                     |         |         |            |            |           |                      |        |       |     |             |                                           |                                  |                                                                                                    |
| 3216,442, 5944,842, 0                                                                                                    |                                                     | + +     | 1       |            |            |           |                      |        | MODEL |     | 200         |                                           | 1 - A R Initial Setup Works      | pace - 00 - 0                                                                                                    |
| (2)                                                                                                    | 🗎 C 🕺                                               | 9       |         | <b>1</b> 9 |            |           |                      |        |       |     |             |                                           | - 🕾 🎃 🕸 🗞                        | PM 09:16<br>06-02-2020                                                                                                    |
|                                                                                                    |                                                     |         |         |            |            |           |                      |        |       |     |             |                                           |                                  |                                                                                                    |

3- कमान्ड में Z Enter E Enter देने के बाद आपका नक्शा दिखाई देगा । इस नक्शे को प्रिंट करने के लिये नक्शा को स्क्रीन के सेन्टर में करके की बोर्ड से CTRL+P दबाये

|                |                                       |                | <li>1</li> | earn about Plotti | ing |
|----------------|---------------------------------------|----------------|------------|-------------------|-----|
| Page setup     |                                       |                |            |                   |     |
| N <u>a</u> me: | <none></none>                         |                | •]         | Add               |     |
| Printer/plot   | ter                                   |                |            |                   |     |
| Name:          | HP LaserJet M1005                     |                | -          | Properties        |     |
| Plotter:       | HP LaserJet M1005 - Windows System Dr | iver - by Au   | tod        |                   | _   |
| Where:         | USB001                                |                |            |                   | 5   |
| Description    |                                       |                |            |                   | Ě   |
|                | 81-                                   |                |            |                   | E   |
| Plot to j      | jie.                                  |                |            |                   | <   |
| Paper size     |                                       |                | N          | umber of copies   |     |
| A4             |                                       |                | -          | 1                 | l.  |
| Plot area      |                                       | Plot sca       | le         |                   |     |
| What to pla    | ot:                                   | Fit to         | o paper    |                   |     |
| Display        | •                                     | <u>S</u> cale: | Custom     |                   | -   |
| Plot offset (  | origin set to printable area)         | - [            | 1          | mm                | - = |
| ⊻: 0.00        | mm Center the plot                    | [              | 1.46       | units             |     |
| ¥: 0.00        | mm                                    | E              | Scale      | ineweights        |     |
|                |                                       |                |            |                   |     |

4- की बोर्ड से CTRL+P दबाये पर यह स्क्रीन दिखाई देगी ।

|                                                    |                              | ( ) Is               | arn about Plotting  |
|----------------------------------------------------|------------------------------|----------------------|---------------------|
| Page setup                                         |                              |                      | arraboarriotang     |
| Name: <a>None&gt;</a>                              |                              | •                    | Add                 |
| Printer/plotter                                    |                              |                      |                     |
| Name: 😫 HP I                                       | aserJet M1005                | •                    | Properties          |
| Plotter: HP Laser<br>Where: USB001<br>Description: | Jet M1005 - Windows System D | river - by Autod     | 210 MM CPS          |
| Plot to file                                       |                              | Nu                   | umber of copies     |
| A4                                                 |                              | ▼.                   | 1                   |
| Plot area                                          |                              | Plot scale           |                     |
| Display                                            |                              | Scale: 1:4           | -                   |
| Plot offset (origin set to<br><u>x</u> : 91.22 mr  | printable area)              | 1                    | [mm 	▼] =           |
| <u>Υ</u> : 68.84 mr                                | n                            | Scale ļi             | neweights           |
| Preview                                            | Apply to Layout OK           | Cancel               | <u>H</u> elp        |
|                                                    |                              |                      |                     |
| 5- इस स्क्रीन में                                  | प्रिंटर सेलेक्ट करें, fit to | paper से चेक हत      | टाये, units में 4 ध |
| center to plot                                     | में चेक लगाये, फिर ok a      | ,बाये नक्शा प्रिंट ह | हो जायेगा । प्रिंटर |
|                                                    |                              |                      |                     |